## LINCOLN ELECTRIC EUROPE

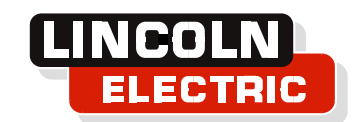

Service Notice N°:ESN0072 Rev. 00Date:02NOV2018

# Elimination of unexpected WFS increase to the maximum value or decrease to the minimum value

| Product            | K Number | Code Number | Serial Numbers        |
|--------------------|----------|-------------|-----------------------|
| POWERTEC i250C STD | K14157-1 | 50430       | P1181005475 and below |
| POWERTEC i250C ADV | K14157-2 | 50431       | P1181005475 and below |
| POWERTEC i320C STD | K14158-1 | 50432       | P1181005475 and below |
| POWERTEC i320C ADV | K14158-2 | 50433       | P1181005475 and below |

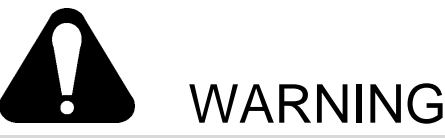

Be sure that only qualified individuals perform all installation, operation, maintenance and repair procedures. Lincoln Electric is not responsible for damages caused by improper installation, improper care or abnormal operation.

Before opening or disassembling any parts of the product, the power must be turned OFF and the product must be disconnected from the input power source. Only Lincoln trained service technicians are authorized to perform these modifications.

#### Explanation of the Problem

Symptom: The WFS (Wire Feed Speed) goes to the maximum or minimum value when trigger of gun or cold inch is switched on and there is no possibility to regulate WFS on the control panel.

Couse: The microprocessor reset of Y042 board is not done properly after switching machine on and some of processor registers take unpredictable values.

#### Verification of the Problem

All PTi250C/i320C machines with serial numbers prior to those listed above are susceptible to this problem. Machine that will be modified will have the Y042 control board (indexes: R-6042-080-1, R-6042-080-2, R-6042-082-1, R-6042-082-2) with P0097-**03** or P0097-**02** program version.

#### Correction of the Problem

The elimination of this problem can be achieved by machine software update to the newest version. In that case the P0097 program will get "**04**" revision or higher. It can be made in two different ways for Advanced and Standard machine version:

- 1. Advanced: using memory stick (pendrive),
- 2. Standard: using laptop.

### **ADVANCED** version

- 1. Gain the correct files from Services (or use P0097-04.zip file and unpack it) and upload them to the root directory of a USB memory stick. Preferably to have empty and formatted pendrive.
- 2. Insert the pendrive into the USB socket of the machine.
- 3. Switch machine on.
- 4. Enter the **Configuration** menu (key icon).

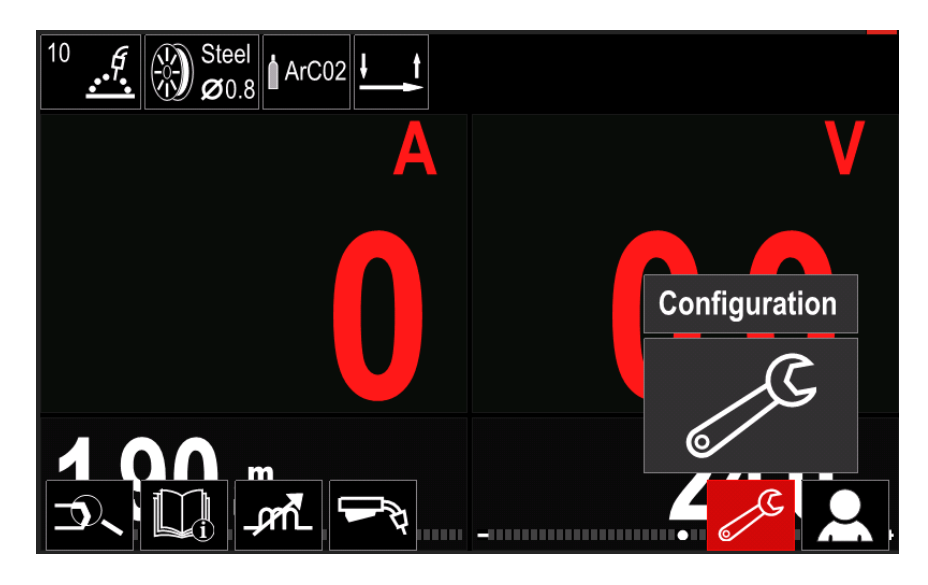

5. Enter the Advanced setup menu (card icon).

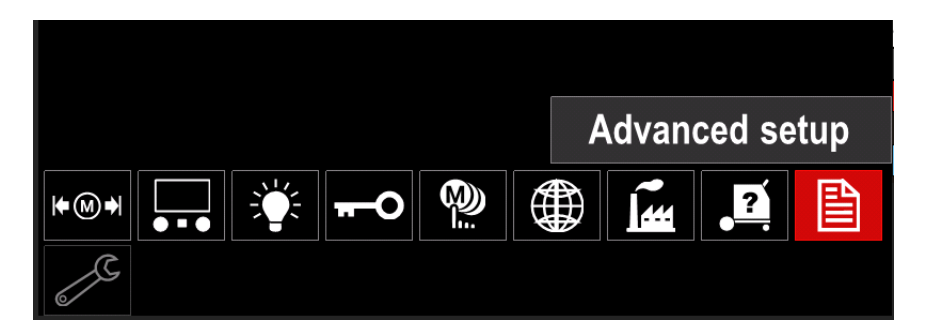

6. Select P.323 System Update parameter and Accept

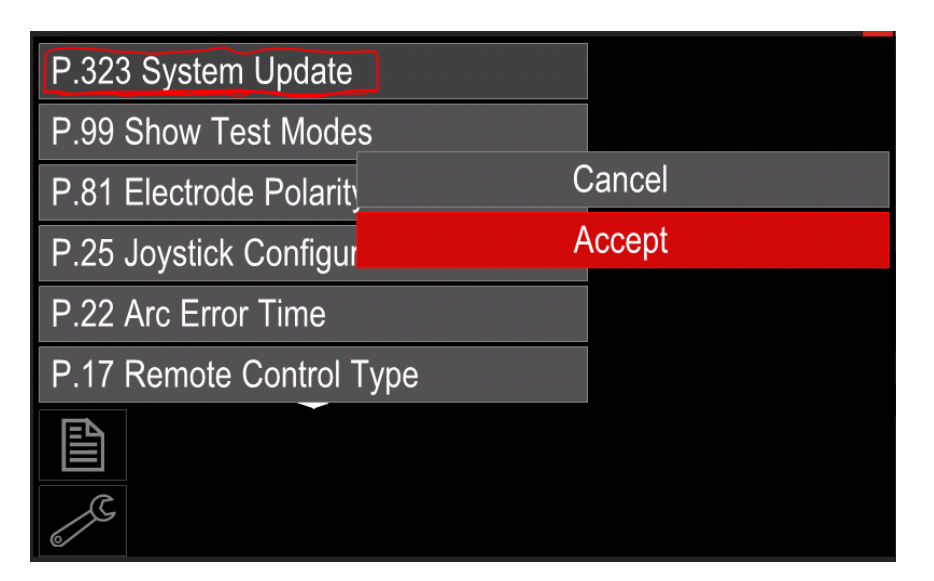

7. Confirm the update - choose **YES**. The screen will show the progress of the update.

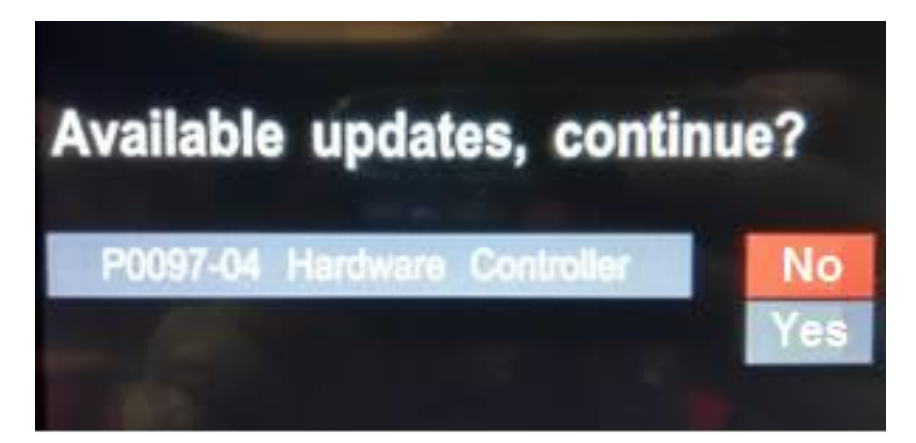

8. After uploading the device will reset itself and this is the end of update. You can also check the upgraded software version in the **System Info** menu – highlight the **Wire Drive** description, the **P0097-04** number (or higher) should appear.

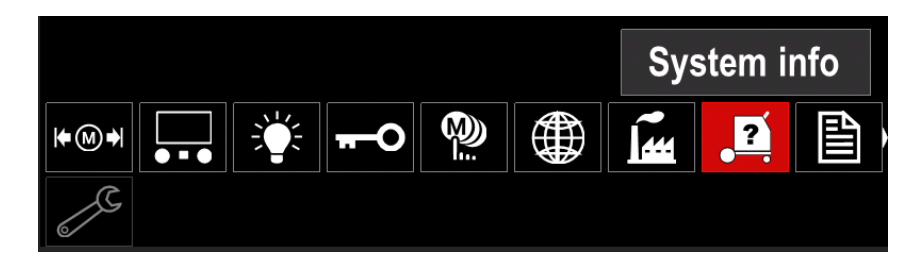

#### STANDARD version

- 1. Gain the correct files from Services (or use P0097-04.zip file and unpack it) and upload them to the laptop to the separate directory.
- Warning: Use laptop with Windows 10 operating system.
- 2. Unscrew 3 bolts (A) and disassemble side panel (B)

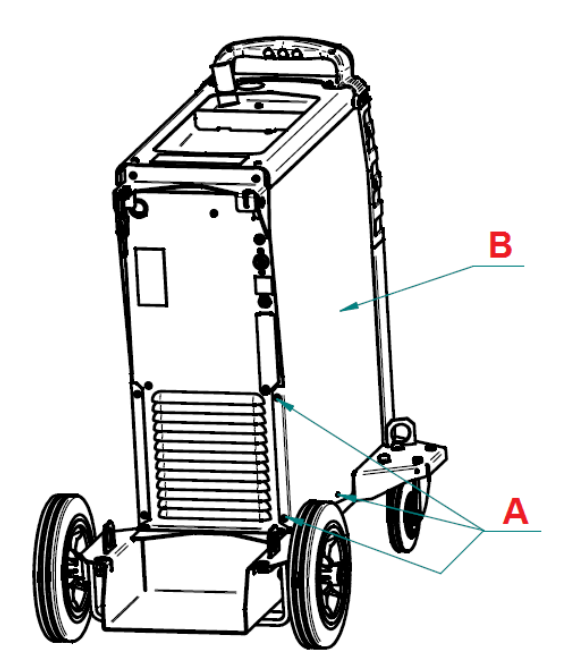

3. Connect the Y047 board to the laptop through the USB cable (micro-A type).

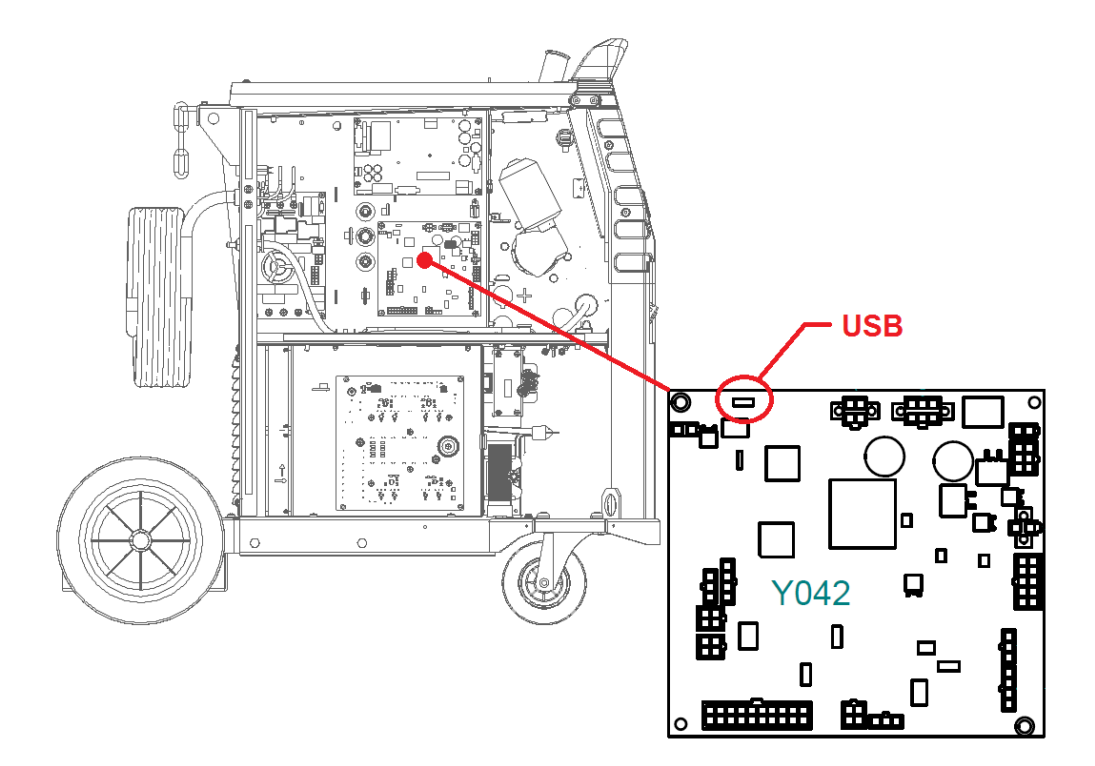

- 4. Switch the machine on.
- 5. Run **SystemUpdate.exe** program on the laptop. Set connection through the serial port push **Connect** button.

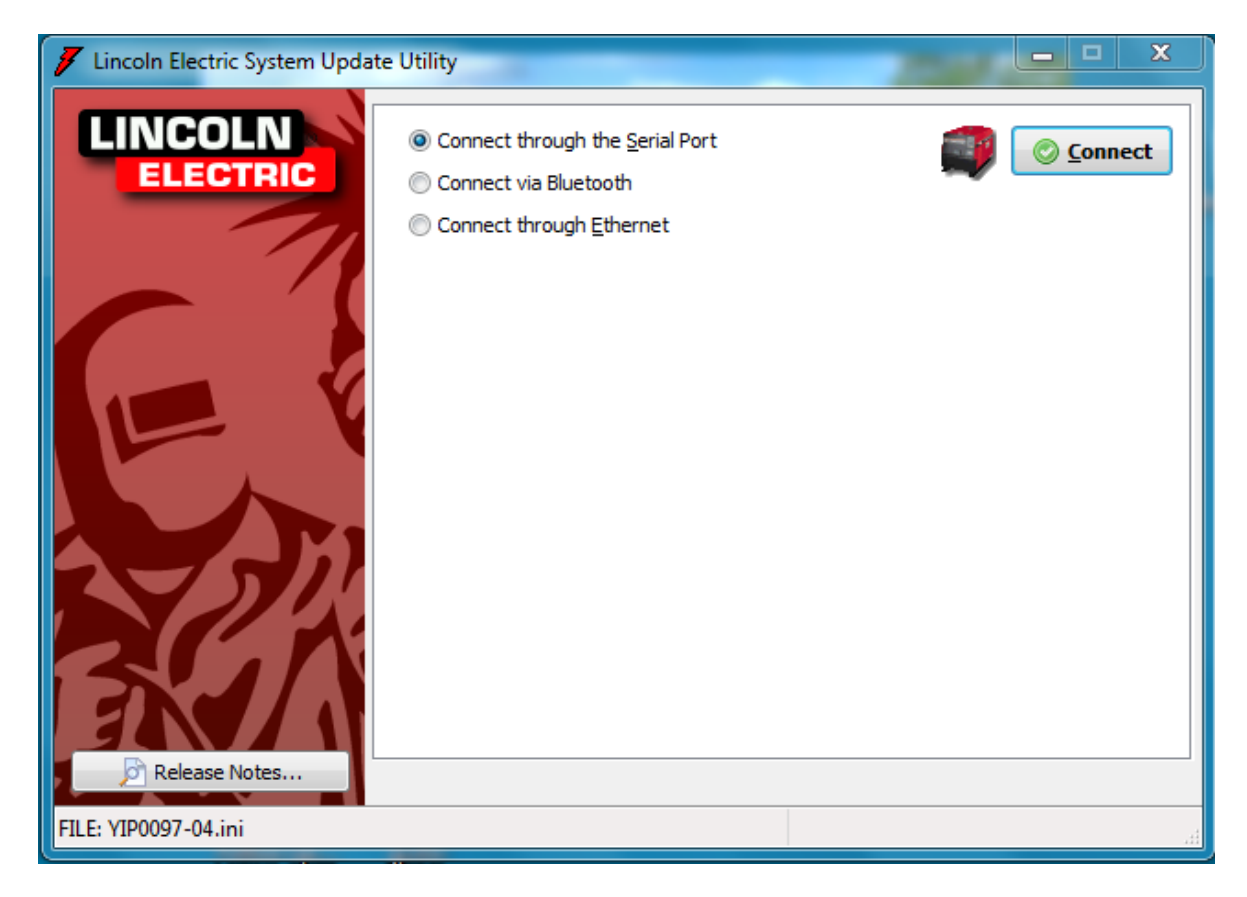

6. Push the **Begin Update** button.

| 📕 Lincoln Electric System Update Utility |                                                | _          | × |
|------------------------------------------|------------------------------------------------|------------|---|
|                                          | The following updates are ready to<br>P0097-04 | ) install: |   |
| C                                        |                                                |            |   |
|                                          | Machine Connection Est                         | ablished   |   |
| Release Notes                            | 🕑 Begin Update                                 | :          |   |
| Machine connection established.          | COM                                            | /4: COM4   |   |

7. Update is running.

| 📕 Lincoln Electric System Update Utility |                                                        | -   | $\times$ |
|------------------------------------------|--------------------------------------------------------|-----|----------|
|                                          | The following updates are ready to install<br>P0097-04 | :   |          |
| Release Notes                            | Updating P0097-04<br>Main Code<br>Begin Update         |     |          |
| File 1 of 2: 29% Complete                | COM4: CO                                               | DM4 |          |

8. When finished, push **OK**.

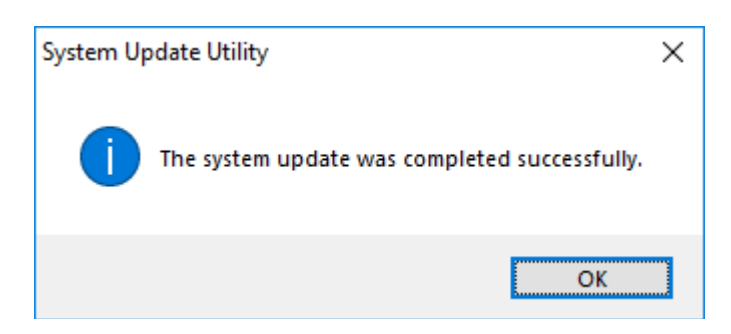

9. A short report appears (the content of picture below may differ from the actual one). Push **Finished** button.

| 📕 Lincoln Electric System Upo | late Utility                                                                                                    | _                                   |              | ×        |
|-------------------------------|----------------------------------------------------------------------------------------------------|-------------------------------------|--------------|----------|
|                               | Y042 PTi Control Board<br>Wire Drive(2-0-1), Gas Contr                                                                                                    | oller(4-0-1),                       | =<br>Sense : | Lea      |
| - 7                           | Software Version: P0097-02<br>Hardware Revision: Y042K-1F<br>Board Serial Number: 456                                                                                                |                                     | _            |          |
|                               | Boot Version: P0096-02<br>Boot Code Check Sum: 0000000<br>Main Version: Y04006-01.12<br>Main Code Check Sum: 0003E92<br>Parameter Version: YPP0097-0<br>Parameter Table Check Sum: 0 | 1 (h)<br>8 (h)<br>2<br>0003198 (h)  | -            |          |
|                               | **************************************                                                                                                    | ***********<br>MPLETE *<br>******** |              | ~        |
| Release Notes                 | <<br>Save Report                                                                                                    | Continue                            | Finisł       | ><br>ned |
|                               |                                                                                                    | COM4: COM4                          |              |          |

10.Switch machine off and disconnect laptop.

11. Mount side panel and screw down 3 bolts. This is the end of update.